## How to Create your Cityview Portal Account

- 1) Go to the Cityview Portal at <a href="https://eservices.fortsask.ca/CityviewPortal">https://eservices.fortsask.ca/CityviewPortal</a>
- 2) Click the "Register" link. If you previously created an account to renew your license, use that account to sign in.

| CityView Portal           |                      |             |                 |
|---------------------------|----------------------|-------------|-----------------|
| Sign In / <u>Register</u> | My Shopping Cart (0) | Portal Home | Property Search |

3) Enter the email address that is on your business license and a secure password. You MUST enter the email address that was provided on the Business Licence Application. If you do not know or do not remember the email then call 780.912.2167 or email ecdev@fortsask.ca.

| Sign In / Register My Shopping Cart (                                           | 0) Portal Home Property Search                                                                                                    |
|---------------------------------------------------------------------------------|----------------------------------------------------------------------------------------------------|
| Step 1:<br>Create Account                                                       | Step 2:<br>Contact Information Step 3:<br>Registration Complete                                                                                                    |
| Welcome to Cit                                                                  | y of Fort Saskatchewan Portal Registration                                                                                                    |
| <ul> <li>Please enter your email add</li> </ul>                                 | dress and choose a password                                                                                                    |
| NOTE: The email address you enter is a account profile and services you request | the email address that we will use to communicate with you regarding your st.                                                                                                    |
| Email Address (this is your Login ID)*                                          | BusinessLicenseEmail@email.ca                                                                                                    |
|                                                                                 | It is important that you provide a valid, working email address that you have access to, as it<br>must be verified before you can use your account. We will never sell or disclose your email<br>address to anyone. |
| Password (min. 8 characters)*                                                   | •••••                                                                                                    |
| Confirm Password*                                                               | ••••                                                                                                    |
|                                                                                 | Cancel Next Step: Contact Information                                                                                                    |

| Sign In / Register My Shoppin   | g Cart (0) Portal Home Property Search                  |                                  |
|---------------------------------|---------------------------------------------------------|----------------------------------|
| Step 1:<br>Create Account       | Step 2:<br>Contact Information                          | Step 3:<br>Registration Complete |
|                                 | Contact Information                                     |                                  |
| Would you like to associate you | r account with an existing Business license?            | Yes No                           |
|                                 | Previous Step:Create Account Powered by <u>CityView</u> |                                  |

5) Enter the LC number that is on your last renewal invoice or that has been provided to you and click "Search"

| Sign In / Register M      | y Shopping Cart (0) Portal Hon       | ne Property Search   |                                  |
|---------------------------|--------------------------------------|----------------------|----------------------------------|
| Step 1:<br>Create Account | Step 2:<br>Contact Ir                | formation            | Step 3:<br>Registration Complete |
|                           | Cont                                 | act Information      |                                  |
| Would you like to ass     | sociate your account with an existin | ng Business license? | Yes                              |
| Enter your license or     | issuance number:                     | LC201900000X         | X Search                         |
|                           | Previous                             | Step:Create Account  |                                  |

6) Click the "Register as this licensee" button below your company name.

| Co                                                   | ntact Information                                  |                           |
|------------------------------------------------------|----------------------------------------------------|---------------------------|
| Would you like to associate your account with an exi | isting Business license?                           | Yes                       |
| Enter your license or issuance number:               | LC2019000020                                       | Search                    |
|                                                      | Note: Only a single account may be associated with | a business or contractor. |
| Click on the license to create a portal account      | t linked to that license.                          |                           |
| Test Company                                         |                                                    |                           |
| Register as this Licensee                            |                                                    |                           |
| Only click Yes to Register as a business own         | er if you already have a valid business license.   |                           |
| Cancel                                               |                                                    |                           |
|                                                      |                                                    |                           |
|                                                      |                                                    |                           |
| Previou                                              | us Step:Create Account                             |                           |
| Р                                                    | owered by <u>CityView</u>                          |                           |

7) Click "OK" to confirm creating the account.

| Register as this Lice     | Create Account                                           |      |
|---------------------------|----------------------------------------------------------|------|
| Only click Yes to Registe | Create a CityView Portal Account linked to Test Company? | nse. |
| Cancel                    | OK Cancel                                                |      |

## 8) You will see this message that your account was created. Your account still needs to be activated though.

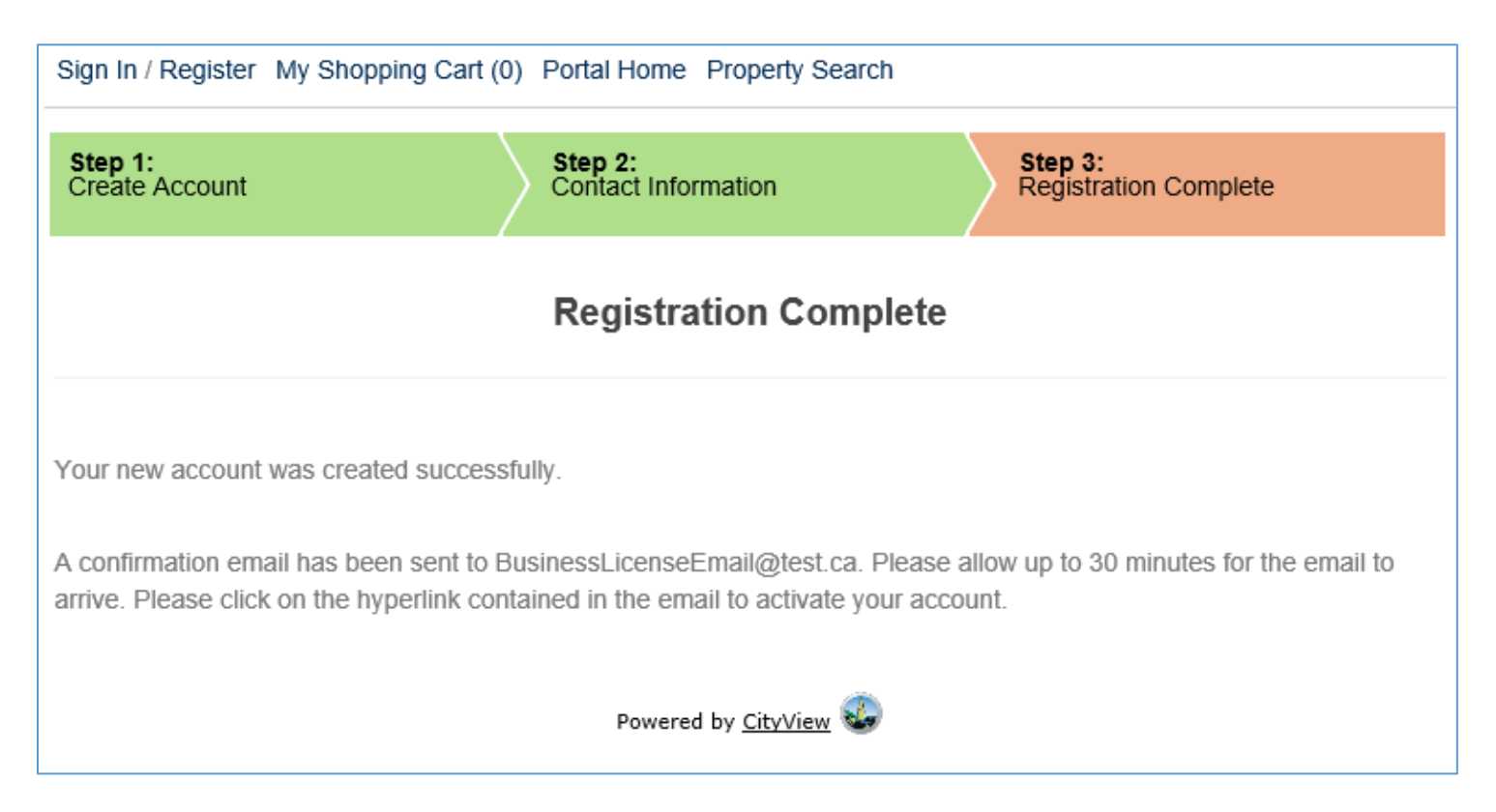

## 9) You will receive an email containing a link that you must click on to complete the registration of your account.

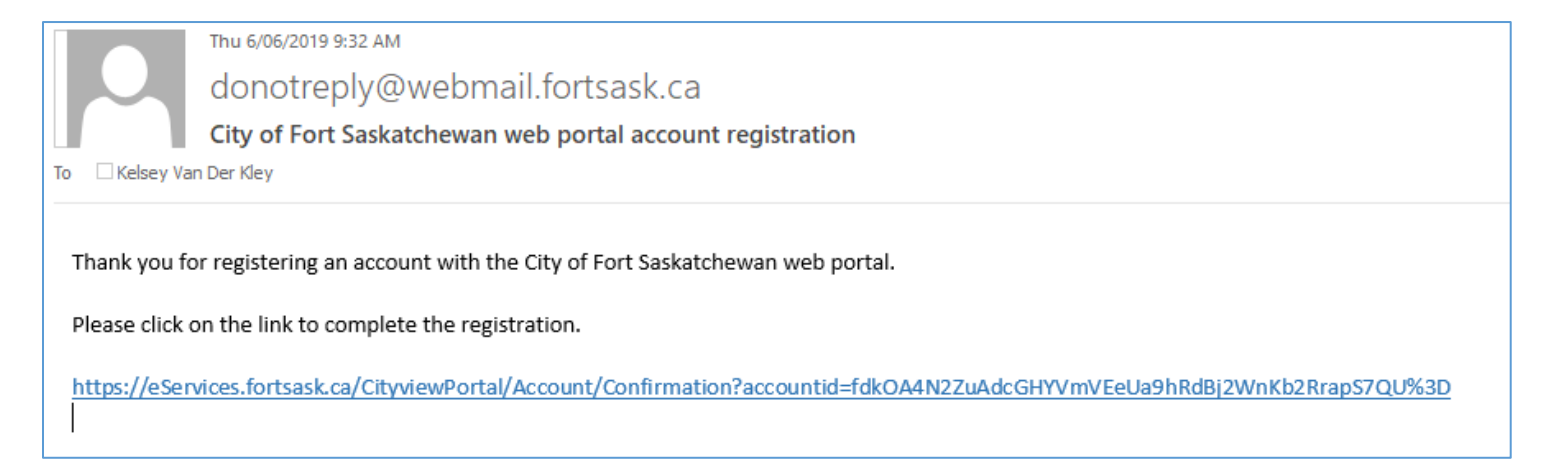

10) Clicking on that link will take you back to the portal where you are required to enter your email and password again to verify that you are indeed the person requesting the account to be created.

| CityView Portal                                                                                                    |  |
|----------------------------------------------------------------------------------------------------|--|
| Sign In / Register My Shopping Cart (0) Portal Home Property Search                                                                                                    |  |
| City of Fort Saskatchewan Portal Account Activation                                                                                                    |  |
| Account Name and Password                                                                                                    |  |
| In order to activate your account, enter the email address and password you provided when you created the account. Email Address* BusinessLicenseEmail@test.ca Password* |  |
| Activate<br>Powered by <u>CityView</u>                                                                                                    |  |

## 11) Once activated you will see this screen

| Welcome Test Company!<br>Sign Out My Account My Items My Shopping Cart (0) Portal Home Property Search                                                                            |
|----------------------------------------------------------------------------------------------------|
| Your account has been successfully activated                                                                                                    |
|                                                                                                    |
| Thank you for activating your account.                                                                                                    |
| If you would like to receive notification emails about new development projects or updates on applications you have submitted, please subscribe here: My Community Notifications. |
| To access the CityView Portal, you may proceed to Portal Home                                                                                                    |
| Powered by <u>CityView</u>                                                                                                    |